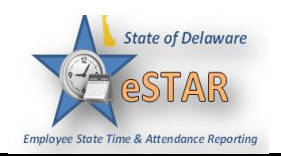

## **Delegating Roles**

| 1. | To Delegate a role<br>Under <b>Manage Delegations</b><br>Select <b>Settings &gt; Manager Delegations</b><br>Click <b>Delegate Authority</b>                                                                                                    |
|----|----------------------------------------------------------------------------------------------------|
| 2. | The Enter Search Criteria window displays; perform a search for one or more assignment groups. You can enter a character string and/or the wildcard character (*) to retrieve a list of groups matching the characters you enter. Then click Search          Enter Search Criteria         Group Description:         Cancel       Search         You may use * as a wildcard. For instance, ab* would match abc or abbey. |

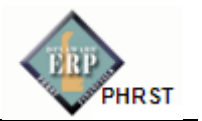

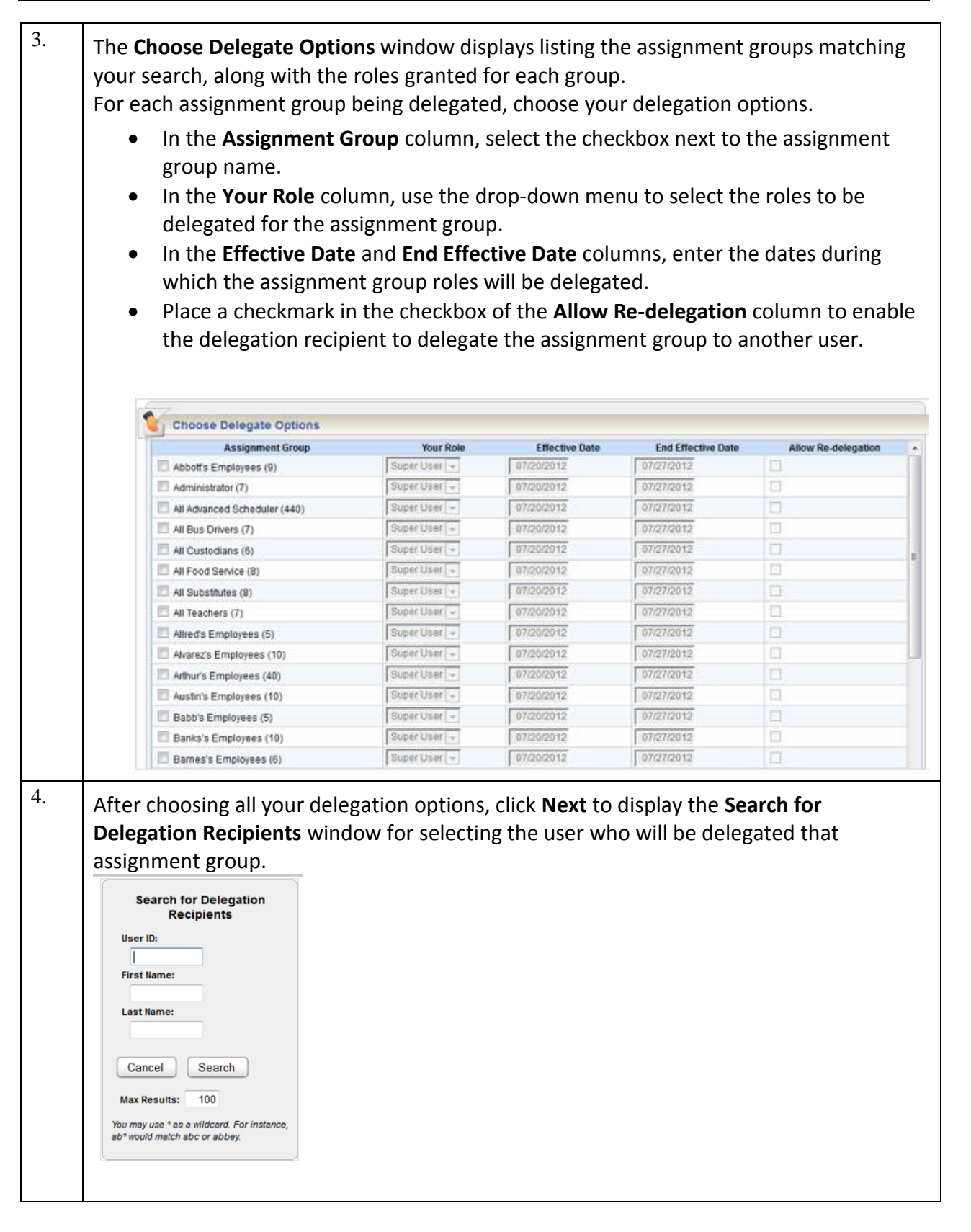

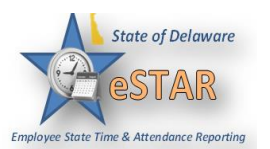

|                        | Search Results                                                             |                                                                 |
|------------------------|----------------------------------------------------------------------------|-----------------------------------------------------------------|
|                        | Se                                                                         | elect                                                           |
|                        | Name                                                                       | User ID<br>ADMIN                                                |
|                        | <ul> <li>Abbott, Dewey</li> </ul>                                          | ABBOTT                                                          |
|                        | Adams, Jessica                                                             | ADAMS                                                           |
|                        | Allred, Connie                                                             | ALLRED                                                          |
|                        | Alvarez, Rigoberto                                                         | ALVAREZ                                                         |
|                        | Anderson, Kathleen                                                         | ANDERSON                                                        |
|                        | C Archer, Terry                                                            | ARCHER                                                          |
|                        | Arthur, Newton                                                             | AKIHUK                                                          |
|                        | Austin, Wilbur                                                             | BARB                                                            |
|                        | Babb, Keisey     Banks, Carol                                              | BANKS                                                           |
|                        | Barlow Dustin                                                              | BARLOW                                                          |
|                        | Barnes, Deann                                                              | BARNES                                                          |
|                        | Barr, Luz                                                                  | BARR                                                            |
|                        | Bennett, Jodi                                                              | BENNETT                                                         |
|                        | Bishop, Miles                                                              | BISHOP                                                          |
|                        | Bower, Selma                                                               | BOWER                                                           |
|                        | Bradford, Joann     Deven Lines                                            | BRADFORD                                                        |
|                        | Brown, Hans     Durger Drittery                                            | BURGER                                                          |
|                        | There were more results for your se                                        | earch. You may view more by                                     |
|                        | increasing the Search Limit.                                               |                                                                 |
|                        | Se                                                                         | elect                                                           |
|                        |                                                                            |                                                                 |
|                        |                                                                            |                                                                 |
|                        |                                                                            |                                                                 |
|                        |                                                                            |                                                                 |
|                        |                                                                            |                                                                 |
|                        |                                                                            |                                                                 |
| icl                    | < Search.                                                                  |                                                                 |
| icl                    | < Search.                                                                  | lay with the                                                    |
| icl                    | k <b>Search</b> .<br>A window disp                                         | lay with the                                                    |
| icl<br>or              | k <b>Search</b> .<br>A window disp<br>m the list, selec                    | lay with the                                                    |
| icl                    | k <b>Search</b> .<br>A window disp<br>n the list, seled                    | lay with the<br>ct a user. Yo                                   |
| icl<br>or<br>icl       | < <b>Search</b> .<br>A window disp<br>n the list, selec<br>< Search. A co  | lay with the<br>ct a user. Yo<br>nfirmation m                   |
| icl<br>or<br>icl       | k <b>Search</b> .<br>A window disp<br>n the list, selec<br>k Search. A col | lay with the<br>ct a user. Yo<br>nfirmation m                   |
| icl<br>or<br>icl       | k <b>Search</b> .<br>A window disp<br>m the list, selec<br>k Search. A col | lay with the<br>ct a user. Yo<br>nfirmation m                   |
| icl<br>or<br>icl       | k <b>Search</b> .<br>A window disp<br>m the list, selec<br>k Search. A col | lay with the<br>ct a user. Yo<br>nfirmation m                   |
| icl<br>or<br>icl       | k <b>Search</b> .<br>A window disp<br>m the list, selec<br>k Search. A col | lay with the<br>ct a user. Yo<br>nfirmation m                   |
| icl<br>or<br>icl<br>ar | k <b>Search</b> .<br>A window disp<br>m the list, selec<br>k Search. A con | lay with the<br>ct a user. Yo<br>nfirmation m<br>fail, a status |
| icl<br>or<br>icl       | k <b>Search</b> .<br>A window disp<br>m the list, selec<br>k Search. A con | lay with the<br>ct a user. Yo<br>nfirmation m<br>fail, a status |

For more information, please see the Employee Self-Service Assistance website: <u>http://www.employeeselfservice.omb.delaware.gov/</u> > Services > eSTAR